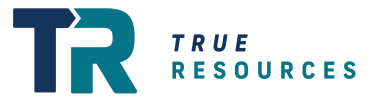

# **Submitting Timesheets**

True Resources Digital Timesheets

This Guide Covers:

- 1. 📱 Downloading The App
- 2. OHW to Clock In & Clock Off
- 3. 😐 Missing Timesheets
- 4. 1 Incorrect Timesheets
- 5. 💰 All Things Pay FAQ

# Getting Set Up with Tanda

During your onboarding session we will send you through this email from <u>Tanda</u>, inviting you to get started. *Please note* you *can complete this process with either your phone or on the provided computer, if you're in our Western Australian office.* 

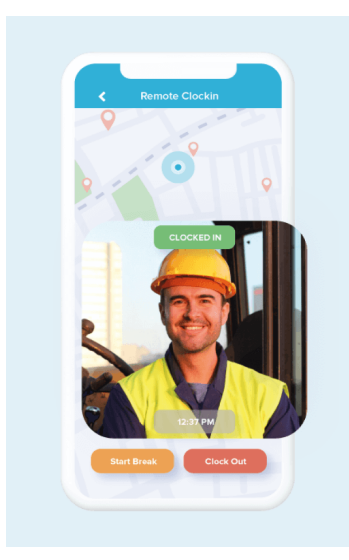

# You are required to Clock in and Clock Out via Tanda for every shift while on site.

As a part of your onboarding we have created an account for you with our digital timesheet management app, Tanda. From this system you will be required to clock in and clock out for each of your shifts. These are then reviewed and approved by your on-site supervisors at the end of each week.

## >>> Next Step: Download the App

# 1.1 Download the App

#### To help during this process please follow the screengrabs below.

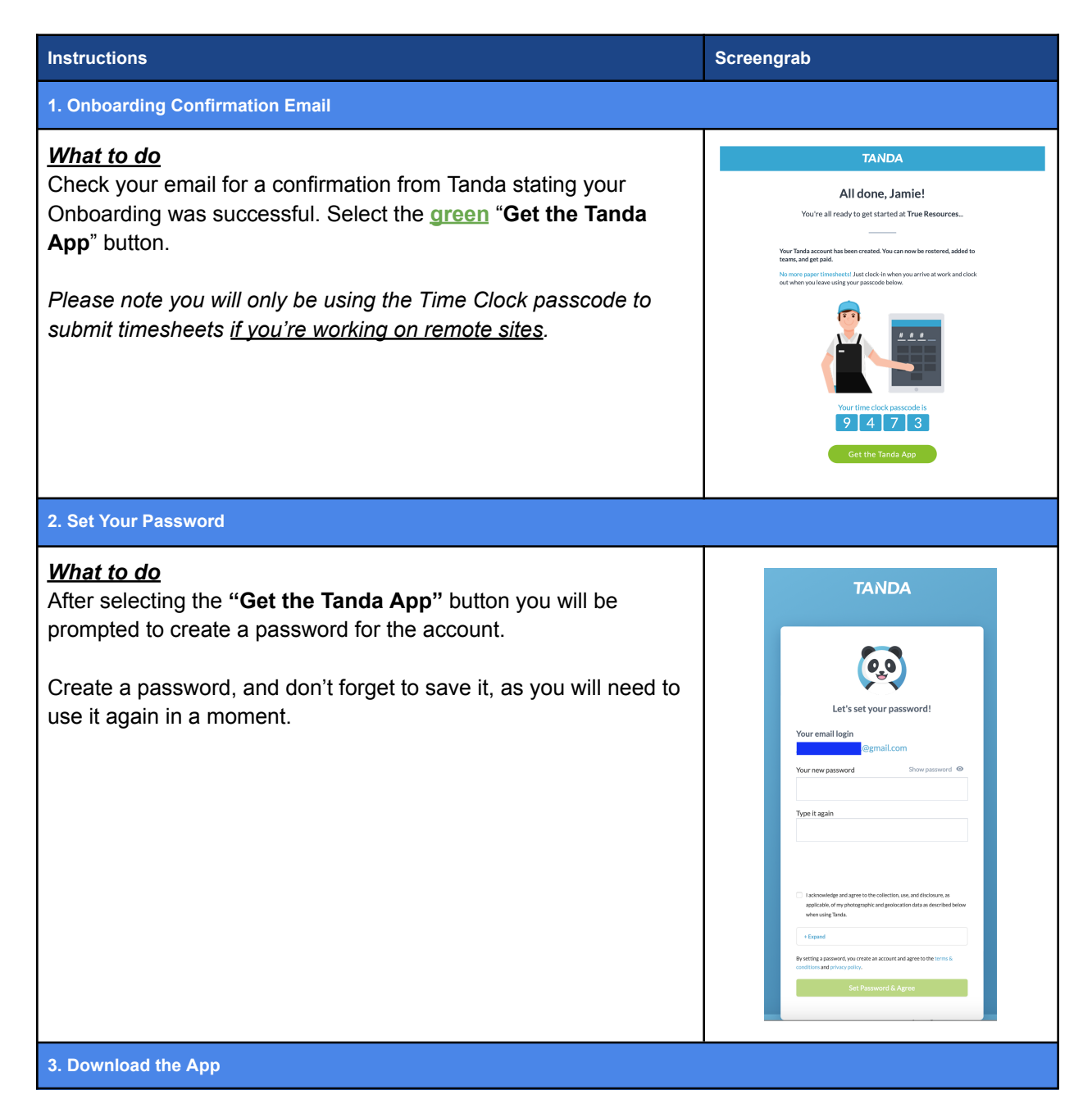

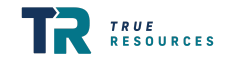

| What to do         Using your phone, download the app - you can use Tanda on either Apple or Android phones.         • Apple:         https://apps.apple.com/au/app/tanda/id1294158848         • Android:         https://play.google.com/store/apps/details?id=co.tanda.em         ployee | 10:16 7<br>Search<br>Tan<br>Tan<br>Tan<br>Tan<br>Tan<br>Tan<br>Tan<br>Tan | Image: Second second seco |
|----------------------------------------------------------------------------------------------------|---------------------------------------------------------------------------|----------------------------------------------------------------------------------------------------|
| 4. Login to Tanda!                                                                                                    | <b>I</b>                                                                  |                                                                                                    |
| What to do         Open the app and login using your email and the password you just created.                                                                                                    | 10:32<br>TA<br>Sign in to<br>Email<br>Password<br>Cart log in?<br>L       | nl २ ∎<br>NDA<br>your account                                                                                                    |
| 5. Tour Tanda!                                                                                                    |                                                                           |                                                                                                    |

| What to do         Once logged in the app will take you on a quick tour of the platform.         IMPORTANT: The only areas of the app that you will be required to use are the: <ol> <li>Clock In / Clock Out Area</li> <li>Timesheets</li> <li>Messages</li> </ol> Rosters / Shifts are not assigned from Tanda or from True Resources.           Breaks and Leave cannot be requested via Tanda. | <page-header><text><text><text><text><image/></text></text></text></text></page-header> |
|----------------------------------------------------------------------------------------------------|-----------------------------------------------------------------------------------------|
| Working Remotely?<br>For some clients you will be sent to a remote caravan site, where<br>you may find intermittent reception. If your candidate manager has<br>alerted you that this is the case, you will need to complete a few<br>more steps.                                                                                                    |                                                                                         |

>>> Next Step: Submit a Timesheet

>>> Next Step: How to Submit a Timesheet

# How to Submit a Timesheet

## You are required to Clock in and Clock Out via Tanda for every shift while on site.

To help during this process please follow the screengrabs below.

# 💆 2.1 How to Clock In & Clock Off

Now that you're all set up with Tanda, you're ready to start clocking in and out!

| Instructions                                                                                                    | Mobile |
|----------------------------------------------------------------------------------------------------|--------|
| 1. Navigate to the Clock In Screen                                                                                                    |        |
| What to do At the start of each of your shifts open the Tanda app and select the yellow "Clock In" button in the top right of the app. You must clock in as close to the beginning of your shift as possible. |        |
| 2. Select Your Team (Site)                                                                                                    |        |

#### <u>What to do</u>

Keep in mind Tanda calls sites "Teams".

#### Select Your Team (Site)

Underneath the "Select a team" header select your assigned site from the dropdown options. This assignment will be confirmed from the client and from your Candidate Manager.

#### Multiple Teams (Sites) Showing?

In some instances you may move around sites, so there could be multiple dropdown options. Please review your latest roster from the client or ask your Candidate Manager to check which location you should be selecting.

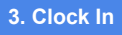

#### <u>What to do</u>

Once your team (site) is selected, press the large **"Clock In" button.** When clocking in and out, Tanda will take a photo of you as part of the verification process and to ensure authenticity of the time submission.

Done! You're clocked in! Now just wait until the end of your shift.

**IMPORTANT:** The clock in and clock out photos are viewable by not only yourself, but also <u>our staff and the site managers</u> who will approve your timesheets. <u>So please keep that in mind when taking the photos.</u>

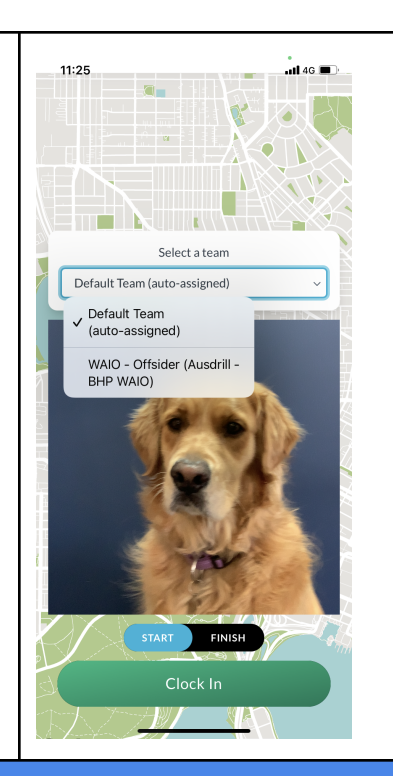

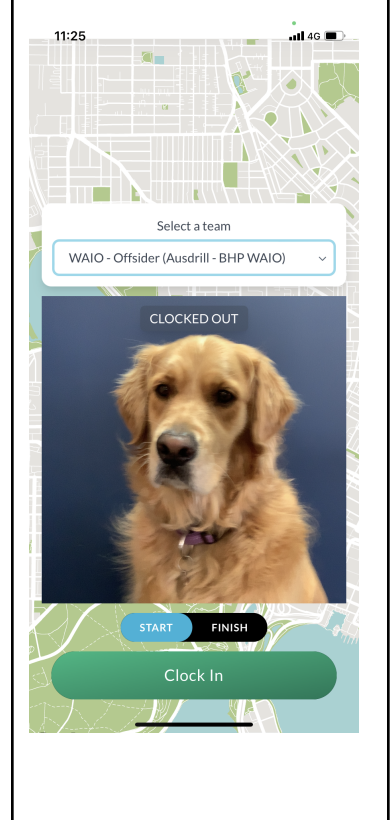

#### 4. Clock Off

#### What to do

When your shift has finished, just replicate the same steps as the Clock In process.

Just like the Clocking In process, select the team\* (site) you've been assigned to and select the <u>red "Clock Out" button</u>.

\*The clock in and clock off teams (sites) must match.

And that's it!

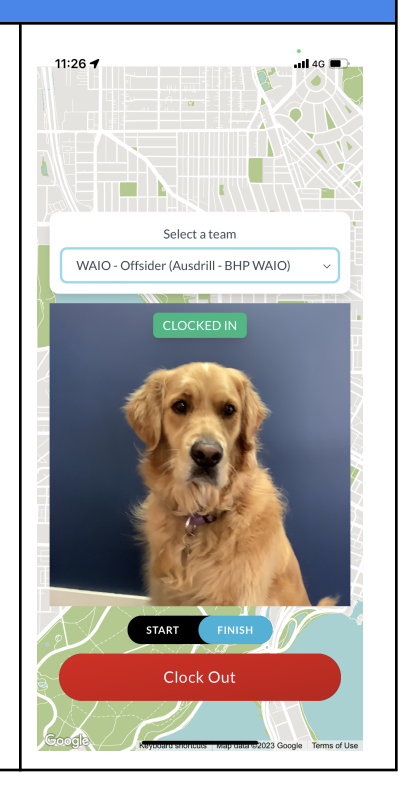

>>> Next Step: Missing Timesheets

## 2.2 Missing Timesheets

Forgot to clock in and out at some point during your shift? No problem, you can add in late timesheets from within the app. **Keep in mind the clock in / clock out process is still the preferred and easiest method.** 

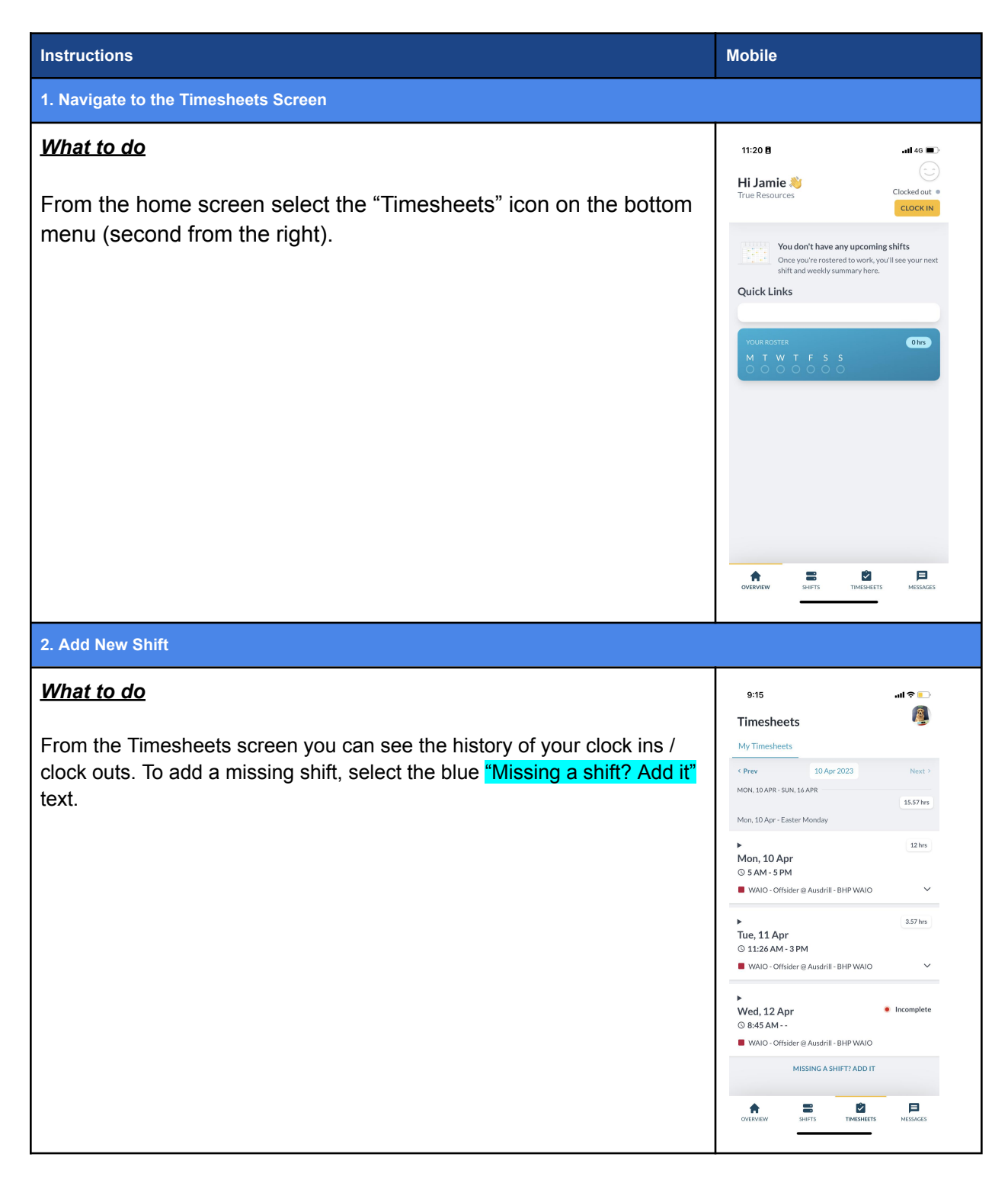

| 3. Add in the Details                                                                                                    |                                                                                                    |                  |
|----------------------------------------------------------------------------------------------------|----------------------------------------------------------------------------------------------------|------------------|
| What to do                                                                                                    | <b>9:19</b><br>< Back                                                                                                    | al 🕈 💽           |
| Click beneath each of the headers to add in the correct information.                                                                                                    | Add Shift                                                                                                    |                  |
| <b>Date</b><br>Select the space under "date", a dropdown with a calendar will appear so<br>you can select the correct missed date.                                                   | Date<br>Hours worked<br>-<br>Team                                                                                                    |                  |
| <b>Hours worked:</b><br>There are two spaces to add in the times, on the left side add in the start<br>ime (a dropdown will appear) and on the right side add in your finish<br>ime. | Select a team (optional)                                                                                                    | v                |
| <b>Feam (Site)</b><br>Select the dropdown beneath "Team" to select the site you were working<br>on.                                                                                  | Select a team (optional)                                                                                                    | ○ ✓ CREATE SHIFT |
| <b>Comment</b><br>Finally, please add in a comment as to why your timesheet is late - for<br>example: "forgot to clock in", or "left my phone at camp."                              | OVERVIEW SHETS TIMESH                                                                                                    | ieets Messages   |
| 4. Submit                                                                                                    |                                                                                                    |                  |
| What to do                                                                                                    | 9:37                                                                                                    | al \$ 💽          |
| Review all the information to make sure it's correct and click the blue                                                                                                    | K Back<br>Add Shift                                                                                                    |                  |
| Create Shift".                                                                                                    | Date<br>12 Apr 2023<br>Hours worked<br>5:00 am - 5:00 pm<br>Team<br>WAIO - Offsider (Ausdrill - BHP W<br>Comment<br>Forgot to clock in and out. | VAIO) ~          |
|                                                                                                    | WAIO - Offsider (Ausdrill - BHP Wo<br>05:00 - <b>17:00</b>                                                                                      | AIO) © 12 hrs    |
|                                                                                                    | OVERVIEW SHIFTS TIMESH                                                                                                    | LEETS MESSAGES   |

>>> Next Step: Incorrect Timesheets

1.2.3 Incorrect Timesheets

Found an error on your timesheet or forgot to clock in and out at some point during your shift? You can edit incorrect timesheets if needed, **but the Clock In / Clock Out process is preferred and overall much easier.** Follow the steps below or reach out to edit the timesheet or reach out to our team who can also fix any issues.

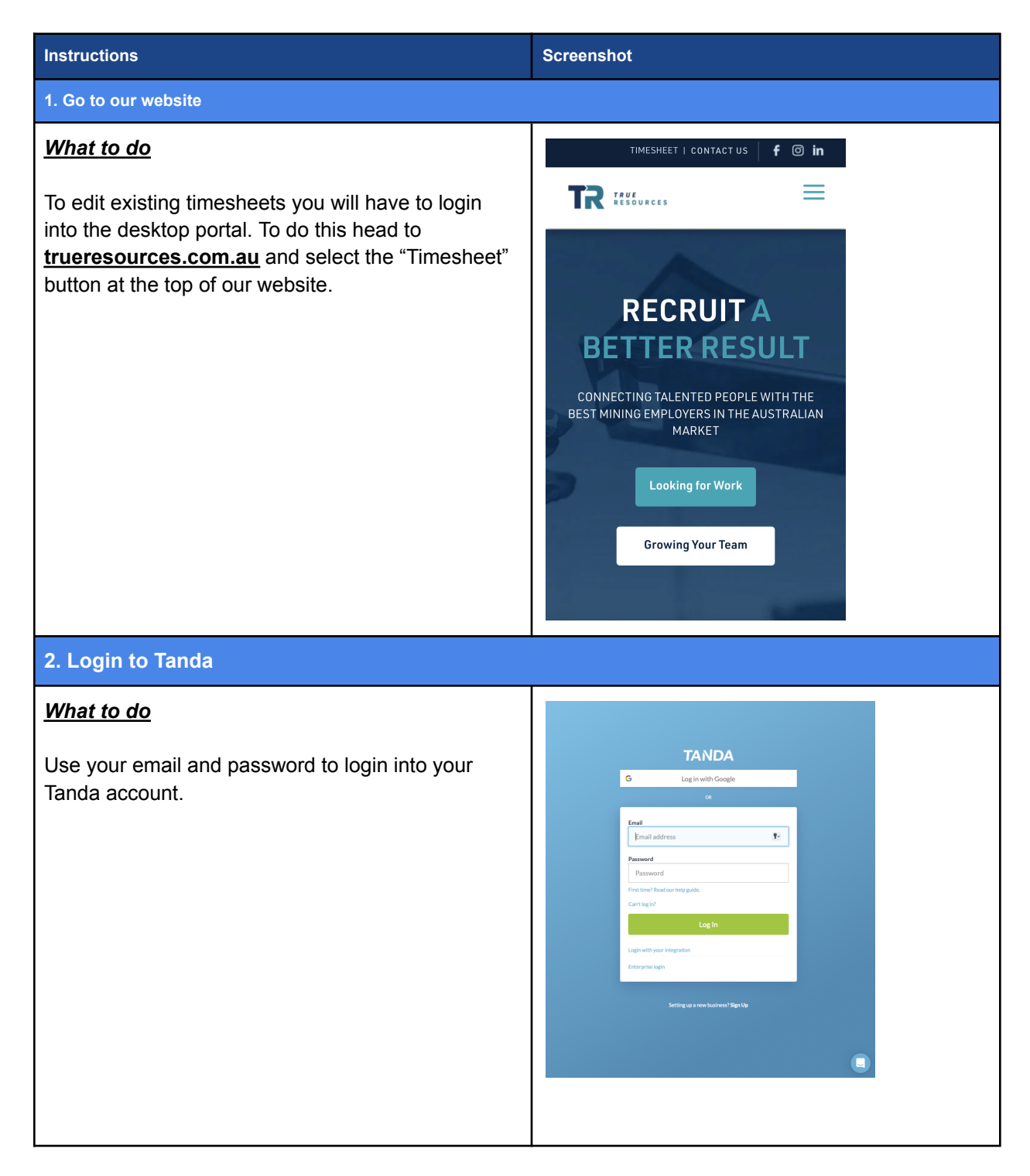

### 3. Select the Period to Edit

#### <u>What to do</u>

Select the pay-period you'd like to edit by selecting your name on the corresponding date range.

(Green rows means that the pay-period's timesheets have been approved, and are not editable.)

| NDA WORKFORCE TIME & A                 | ATTENDANCE           |         | Ģ           |
|----------------------------------------|----------------------|---------|-------------|
| ers Timesheets                         |                      |         |             |
|                                        |                      |         | New Timeshe |
|                                        |                      |         |             |
|                                        |                      |         |             |
| Timesheets                             |                      |         |             |
|                                        | 1                    |         |             |
| Name                                   | U Date               | U Hours |             |
| Jamie - Live Test                      | 19 Jun – 25 Jun 2023 | 14.8    |             |
| Jamie - Live Test                      | 12 Jun - 18 Jun 2023 | 84.0    | *           |
| Jamie -Live Test                       | 15 May - 21 May 2023 | 4.25    |             |
| Jamie -Live Test                       | 1 May - 7 May 2023   | 0       |             |
| Jamie - Live Test                      | 10 Apr – 16 Apr 2023 | 24.0    | ~           |
| Jamie - Live Test                      | 3 Apr - 9 Apr 2023   | 0       |             |
| Jamie -Live Test                       | 27 Mar - 2 Apr 2023  | 5.43    |             |
| Jamie - Live Test                      | 20 Mar - 26 Mar 2023 | 20.5    |             |
|                                        | 13 Mar – 19 Mar 2023 | 24.03   |             |
| Jamie - Live Test                      |                      |         |             |
| Jamie - Live Test<br>Jamie - Live Test | 6 Mar - 12 Mar 2023  | 12.0    | ~           |

## 4a. Edit Existing Clock-In / Clock Outs Times

| <u>What to do</u>                                                                                                    | Jamie Live-Test Wehr                                                                                                    |  |
|----------------------------------------------------------------------------------------------------|----------------------------------------------------------------------------------------------------|--|
| Once the pay-period you'd like to edit has been selected, you should be able to see a list of all of your clock-ins.                                                                                    | Start         Finish         Breaks           Mon, 10 Apr         Image: Cell:         (12h Oni)         Image: Cell:         (12h Oni)         Image: Cell: |  |
| To edit the clock in / clock out times, just add in your start and finish times in the allocated text boxes on the day required. <i>Times need to be added as "10:00am" as 10am or "4:00pm" as 4pm.</i> | Thurnday, no Wits clocked or rosternel.  Friday, no Wits clocked or rosternel.  Saturday, no Wits clocked or rosternel.  Sunday, no Wits clocked or rosternel.  Timesheet History                                                                                                    |  |
| Please only enter the times you were rostered for from the client. DO NOT ADD BREAKS OR ALLOWANCES.                                                                                                    |                                                                                                    |  |

>>> Next Step: Using Tanda Without Internet / Reception

>>> Next Step: All Things Pay FAQ

# 💰 All Things Pay FAQ

Do you have questions about Tanda or about your pay? Here are some of the most frequently asked questions we receive from new starters. *If you still have questions after reading through this guide, please reach out to your Candidate Manager who will be able to assist you.* 

## 🙋 When do I need to clock in and out of Tanda?

<u>You must clock in and out everyday you are out on shift, as close to the start and finish time as possible.</u> If you have to clock out early, we would encourage you to send your Candidate Manager an email or text detailing why.

#### 🙋 Who can see my clock in and clock out records / selfies?

At the end of each week your timesheet (clock in / clock out records) are reviewed and approved by the on-site supervisor. On occasion our staff may also review your weekly submissions to make sure they're up to date as well. <u>Keep this in mind when taking those clock in and clock out photos!</u>

#### When do my timesheets need to be submitted?

Please ensure your timesheets (*clock in / clock out records*) are up to date no later than <u>5pm AWST every</u> <u>Monday</u> to ensure there are no delays in processing your pay.

*If you don't submit (clock in / out) timesheets, you won't be paid*. Any questions you may have regarding timesheets and payroll should be sent to <u>accounts@trueresources.com.au</u>.

### 🙋 When is pay day?

Payroll is processed fortnightly on <u>Wednesdays</u> for days worked Monday – Sunday in the previous 2 week period.

#### 🙋 I'm having issues with Tanda, who do I go to?

If you're having technical issues with Tanda, please let your Candidate Manager know so we can resolve it and ensure your pay isn't affected.